## Инструкция по настройке Broadlink A1

BroadLink

- Необходимо установить на планшет или смартфон программное обеспечение «e-Control». Для этого скачиваем его с Google Play или Apple Store, набрав в поиске «e-Control». Либо по следующим ссылкам в зависимости от вашей операционной системы:
- Android <u>https://play.google.com/store/apps/details?id=com.broadlink.rmt</u>
- IOS https://itunes.apple.com/au/app/e-control/id793152994?mt=8
- 2) Подключаем Broadlink E-Air к питанию, для этого используем адаптер питания из комплекта. Подключаем смартфон или планшет к Wi-Fi сети. Запускаем ранее установленную программу. При первом запуске она будет в режиме добавления нового устройства (add device). Необходимо ввести в первое поле имя, во второе поле пароль от Вашей Wi-Fi сети. После этого нажать кнопку запуска «config». Через 30-60 секунд программа передаст параметры Вашей сети в контроллер Broadlink E-Air.
- Если получилось подключить Broadlink E-Air к программе, то Вы можете сбросить его и повторить процедуру добавления устройства в программу. Для сброса нужно зажать на 6 секунд кнопку «reset».
- 4) После подключения Broadlink E-Air к программе можно отслеживать: силу света, уровень шума, качество воздуха, температуру и влажность. Также можно создавать сценарии в результате изменения, какого либо из перечисленных параметров. Сценарии будут передавать управляющие сигналы на Broadlink RM Pro/Home или Broadlink SP.